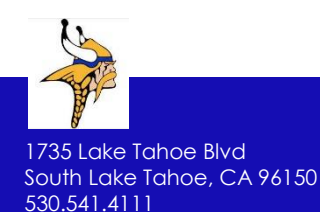

## South Tahoe High School Parchment Transcript Request

## Request:

Request your transcript to your Parchment account.

- 1. Sign in or sign up at <u>www.parchment.com</u> Follow the appropriate steps to set up an account.
- 2. Select your high school. Please select South Tahoe High School. It will be saved to your account information.

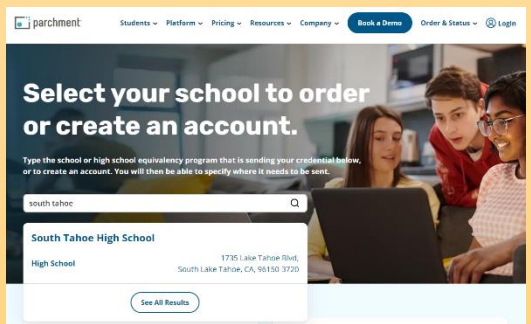

3. Enter your enrollment information Make sure to enter your personal email, do not use your high school email. Please enter the name that matches the school records during your attendance.

## Send:

Once you request your transcript we can deliver it to any destination.

- Select a destination We can delivery it to anywhere: Colleges, Admissions Office, Business or Other Organization, or if you would like to send it to Yourself or Another individual.
- 2. Confirm your delivery details Double check all information
- 3. Review your order and Check out You will need to pay if any charges apply.

## <u>Store:</u>

Keep your transcripts in one secure place where they can be viewed, delivered or deleted.

- 1. Store a copy of your self view transcript This will allow you to always access your transcript.
- 2. Deliver your latest transcript Send an official copy of your updated transcript to any destination: academic, NCAA, yourself, etc.
- 3. Track the status of your order Check the order status of your recent transcript requests. You can view, delete or update your self view transcript at any time.